- ✤ Gallery WiFi
  - > CBCI-F7CO
  - ➢ Berry7437direct
- Zettle login (for processing)
  - >> quincyartma@yahoo.com
  - > QAAimagine!
- 1. Turn on tablet, click Zettle
- 2. Turn on Card reader
- 3. Top left dropdown, enter price of piece with number pad

\_\_\_\_\_

- 4. Description: Name of piece Artist Name
- 5. Tap tax > tax exempt (we do not charge tax)
- 6. Tap arrow to go back
- 7. At bottom, tap purple "Card" button
- 8. Customer can tap or insert their card to the reader
- 9. Ask customer if they'd like email or text receipt > enter their email or phone #
- 10. To cancel a transaction > click red trash barrel icon
- 11. ALWAYS WRITE UP A PAPER RECEIPT LIKE THE EXAMPLE ON NEXT PAGE
- 12. Check item as "Sold" on the artist list (see tab in binder) except jewelry